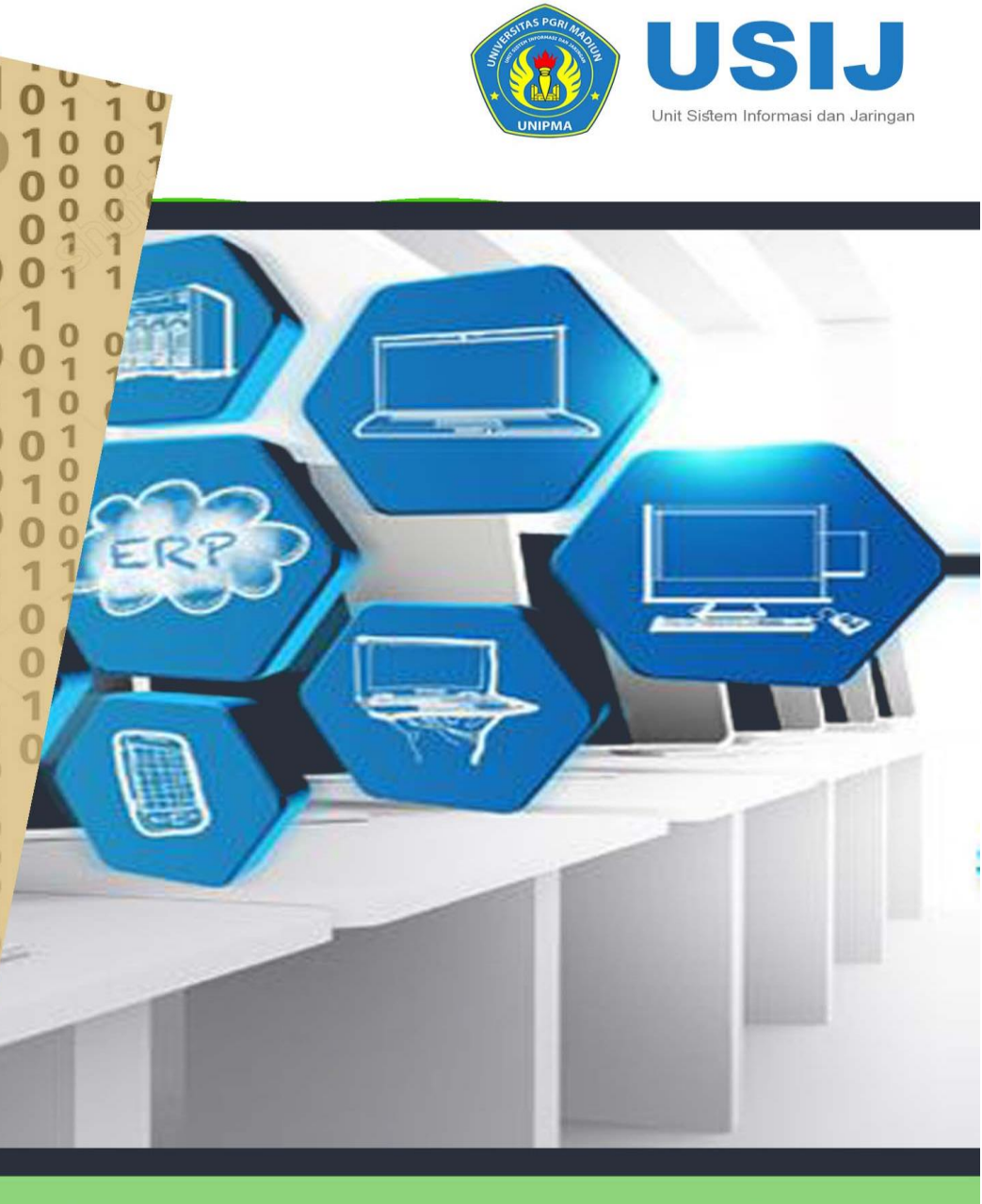

# Buku Petunjuk

Sistem Informasi Manajemen Universitas PGRI Macliun

http://sim.unipma.ac.id

0

00

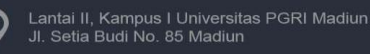

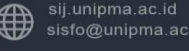

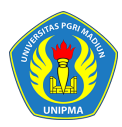

# BUKU PETUNJUK SISTEM INFORMASI MANAJEMEN AKADEMIK UNIVERSITAS PGRI MADIUN

**Role Dosen** 

#### Tim Penyusun Buku:

Andista Candra Yusro, S.Pd., M.Pd Gilang Primayoga, S.Kom Rodli Adikara, S.T Joko Prasetya, S.Kom M. Fauzan, S.Kom Makruf Wahyudi, A.Md

Unit Sistem Informasi dan Jaringan Universitas PGRI Madiun Jl. Setiabudi No. 85 Madiun, 63118 Telp. (0351) 462986 ex. 135 website: <u>http://sij.unipma.ac.id/</u> email: <u>sij@unipma.ac.id</u>

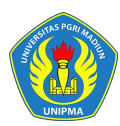

#### KATA PENGANTAR

Puji syukur dipanjatkan ke hadirat Allah SWT. dengan telah selesainya Buku Petunjuk Sistem Informasi Manajemen Akademik, Universitas PGRI Madiun (UNIPMA). Buku ini merupakan penyempurnaan dari Buku Petunjuk Sistem Informasi Manajemen Akademik edisi pertama yang merupakan awal embrio pembangunan sistem informasi terintegrasi di Universitas PGRI madiun. Perbaikan dilakukan pada beberapa hal, di antaranya adalah penyesesuaian buku pedoman ini dengan kurikulum yang sedang berjalan dengan memanfaatkan kebutuhan akdemik maupun yang bersifat non akdemik hal ini dalam bentuk pengadministrasian Kampus. Di samping itu dalam edisi 2017 ini, Petunjuk Sistem Informasi Manajemen Akademik yang selama ini sudah berjalan dengan baik akan disederhanakan proses administrasinya yang disesuaikan dengan analisis kebutuhan UNIPMA yang berhubungan dan memanfaatakan Sitem Informasi dan Jaringan..

Harapan kami, dengan tersedianya Buku Pedoman Sistem Informasi dan Jaringan ini maka penyelenggaraan yang berhubungan dengan seluruh pengadministrasian Universitas PGRI Madiun (UNIPMA)dapat mengacu pada buku pedoman ini. Mudah-mudahan buku ini bermanfaat bagi Civitas Akademika Universitas PGRI Madiun (UNIPMA).

Madiun, 23 Maret 2017

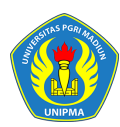

# Daftar Isi

| Dafta | ar Isi                                 |                                                       | 1  |  |  |  |  |  |  |
|-------|----------------------------------------|-------------------------------------------------------|----|--|--|--|--|--|--|
| Dafta | ar Gam                                 | bar                                                   | 2  |  |  |  |  |  |  |
| 1     | Pendahuluan3                           |                                                       |    |  |  |  |  |  |  |
| 2     | Bagaimana Cara Masuk Ke Dalam Sistem ? |                                                       |    |  |  |  |  |  |  |
| 3     | Bagaiı                                 | mana Cara Mengubah Password ?                         | 4  |  |  |  |  |  |  |
| 4     | Bagaiı                                 | mana Cara Jika User Lupa Password ?                   | 5  |  |  |  |  |  |  |
| 5     | Portal                                 |                                                       | 6  |  |  |  |  |  |  |
|       | 5.1                                    | Bagaimana Cara Melihat Data Pegawai/ Dosen ?          | 6  |  |  |  |  |  |  |
|       | 5.2                                    | Bagaimana Cara Mengelola Data Forum ?                 | 7  |  |  |  |  |  |  |
|       | 5.3                                    | Bagaimana Cara Melihat Data Konsultasi ?              | 9  |  |  |  |  |  |  |
| 6     | Penas                                  | ehat Akademik                                         | 10 |  |  |  |  |  |  |
|       | 6.1                                    | Bagaimana Cara Validasi KRS?                          | 10 |  |  |  |  |  |  |
| 7     | Perku                                  | liahan                                                | 12 |  |  |  |  |  |  |
|       | 7.1                                    | Bagaimana Cara Melihat Jadwal Minggu Ini?             | 12 |  |  |  |  |  |  |
|       | 7.2                                    | Bagaimana Cara Melihat Jadwal Semester Ini?           | 13 |  |  |  |  |  |  |
|       | 7.3                                    | Bagaimana Cara Melakukan Realisasi Perkuliahan Dosen? | 13 |  |  |  |  |  |  |
|       | 7.4                                    | Bagaimana Cara Melakukan Presensi Perkuliahan?        | 15 |  |  |  |  |  |  |
|       | 7.5                                    | Bagaimana Cara Melakukan Pengisian Nilai Perkuliahan? | 17 |  |  |  |  |  |  |
| 8     | Proses                                 | s Keluar Sistem                                       | 19 |  |  |  |  |  |  |

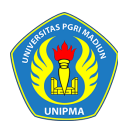

UNIVERSITAS PGRI MADIUN

# Daftar Gambar

| Gambar 2.1 Halaman Login Sistem                               |
|---------------------------------------------------------------|
| Gambar 2.2 Halaman Daftar Modul Sistem                        |
| Gambar 2.3 Halaman Utama Sistem/ Home                         |
| Gambar 3.1 Halaman Ganti Password [I]5                        |
| Gambar 3.2 Halaman Ganti Password [II]5                       |
| Gambar 4.1 Tampilan Proses Lupa Password                      |
| Gambar 5.1 Halaman Detail Pegawai7                            |
| Gambar 5.2 Halaman Daftar Forum                               |
| Gambar 5.3 Halaman Tambah Post Forum Kelas8                   |
| Gambar 5.4 Halaman Tambah Post/ Pesan Berhasil9               |
| Gambar 5.5 Halaman Konsultasi Pembimbing Akademik9            |
| Gambar 5.6 Halaman Tambah Pesan Konsultasi10                  |
| Gambar 6.1 Halaman Pembimbing Akademik11                      |
| Gambar 6.2 Halaman Validasi KRS                               |
| Gambar 7.1 Halaman Jadwal Mengajar Dosen Mingguan12           |
| Gambar 7.2 Halaman Daftar Jadwal Mengajar Dosen Satu Semester |
| Gambar 7.3 Halaman Kelas Kuliah [Jadwal Perkuliahan]14        |
| Gambar 7.4 Halaman Daftar Jadwal Pertemuan Kuliah14           |
| Gambar 7.5 Halaman Proses Realisasi Jadwal Perkuliahan15      |
| Gambar 7.6 Halaman Realisasi Pertemuan Selesai15              |
| Gambar 7.7 Halaman Daftar Presensi Kelas16                    |
| Gambar 7.8 Halaman Proses Presensi Peserta Kelas16            |
| Gambar 7.9 Halaman Pengisian Nilai Perkuliahan17              |
| Gambar 7.10 Halaman Proses Upload Nilai Peserta               |
| Gambar 7.11 Halaman Proses Upload Nilai Berhasil18            |
| Gambar 7.12 Halaman Proses Validasi Nilai19                   |
| Gambar 8.1 Tampilan Proses Keluar dari Sistem19               |
|                                                               |

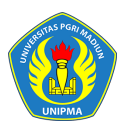

#### 1 Pendahuluan

Sistem Informasi Akademik secara khusus dirancang untuk memenuhi kebutuhan Perguruan Tinggi yang menginginkan layanan pendidikan yang terkomputerisasi untuk meningkatkan kinerja, kualitas layanan, daya saing serta kualitas SDM yang dihasilkannya.

SIM Akademik dibangun menggunakan sistem bertingkat sesuai dengan tugas dan tanggung-jawab masing-masing bagian dalam perguruan tinggi. Di Universitas PGRI Madiun ada beberapa user yang dapat mengakses SIM Akademik, pada buku petunjuk ini akan dijelaskan hak akses untuk role **Dosen**.

#### 2 Bagaimana Cara Masuk Ke Dalam Sistem ?

1. Ketikkan alamat sistem : <u>http://sim.unipma.ac.id</u>

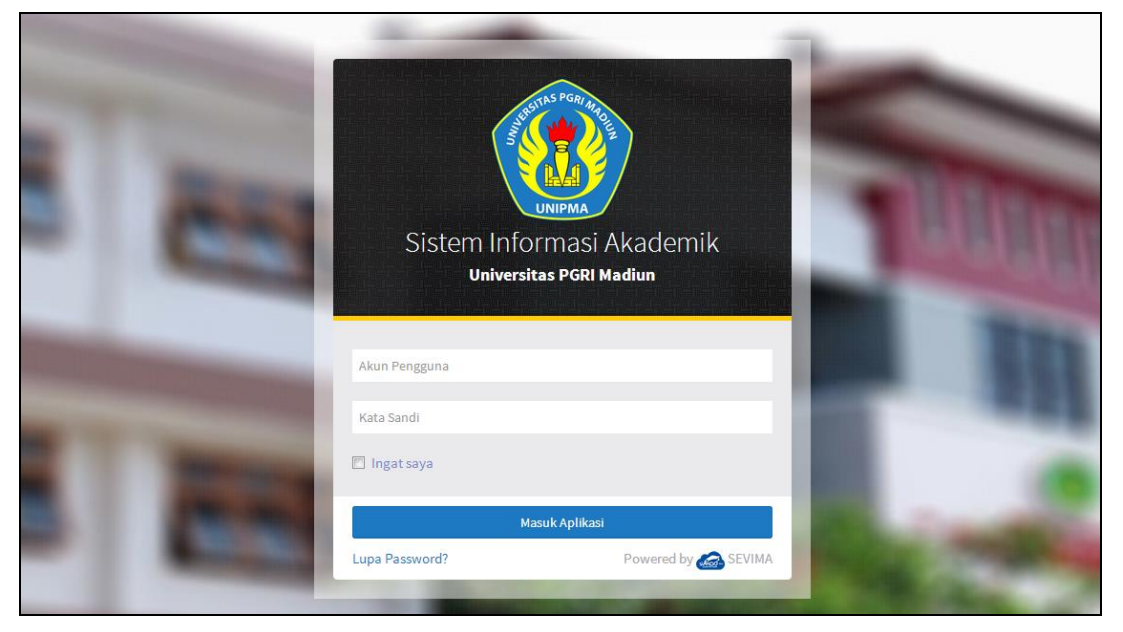

Gambar 2.1 Halaman Login Sistem

2. Masukkan Akun Pengguna dan Kata Sandi user Dosen secara benar, kemudian tekan

Masuk Aplikasi

3. Jika akun pengguna dan kata sandi salah, maka muncul peringatan :

Login gagal, Akun Pengguna atau Kata Sandi anda salah

ulangi langkah ke 2

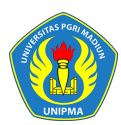

 Setelah proses login dilakukan dan berhasil, maka user akan masuk halaman modul sistem. Berikut ini tampilan halaman modul sistem setelah user **Dosen** berhasil Login.

|                   | FORMASI AKADEMIK<br>PGRI MADIUN | န် Ganti Kata Sandi ြာ Logout         |
|-------------------|---------------------------------|---------------------------------------|
| Daftar Modul sila | hkan pilih modul di bawah ini   | Daftar Role SIM Akademik              |
| SIM Akademik      | SIM Kepegawaian                 | Dosen<br>Prodi S-1 Teknik Informatika |

Gambar 2.2 Halaman Daftar Modul Sistem

5. Tekan modul **SIM Akademik** kemudian tekan role **Dosen** seperti contoh di atas, maka sistem akan mengarahkan ke halaman utama, seperti contoh di bawah ini :

| 1     | Sistem I<br>Universita                                          | nformasi Ma<br>Is PGRI Madiun | anajem    | ien Akademik                                                          |       | 🕄 Bantuan                                                                                                    | 🔿 Menu | 💄 sevima 🗸      | 3         |  |
|-------|-----------------------------------------------------------------|-------------------------------|-----------|-----------------------------------------------------------------------|-------|----------------------------------------------------------------------------------------------------|--------|-----------------|-----------|--|
| Porta | Portal ~ Perkuliahan ~ Pembimbing Akademik Pembimbing Skripsi ~ |                               |           |                                                                       |       |                                                                                                    |        |                 |           |  |
| Da    | shboard                                                         | Selamat Datang                | di Sistem | Informasi Akademik                                                    |       |                                                                                                    | æ      | Home > Portal > | Dashboard |  |
| 0     | Jadwal Me                                                       | engajar Hari                  | Ini       |                                                                       |       | 📢 Berita                                                                                                    |        |                 |           |  |
| No    | Hari /<br>Tanggal                                               | Waktu                         | Jenis     | Kuliah                                                                | Ruang | Donald Trum Meluncurkan UAT SIM<br>Akademik UNIPMA Madiun<br>Korban Salah Ucap Donald TrumpEdmiraldo Siregar17 Jul 2017,           |        |                 |           |  |
| 1     | Selasa,<br>17 Okt 2017                                          | 08:30 - 09:00                 | Kuliah    | A02 - MATEMATIKA I (A-PAGI) Tanggal 17<br>Oktober 2017                | S02   |                                                                                                    |        |                 |           |  |
| 2     | Selasa,<br>17 Okt 2017                                          | -                             | Kuliah    | MOR111703 - OPERATIONAL RESEARCH (A-<br>PAGI) Tanggal 17 Oktober 2017 | 101   | 09:22 WIB068Korban salah ucap TrumpLiputan6.com, Jakarta<br>- Divisi Komunikasi Gedung Putih kerap membuat kesalahan<br>memalukan. |        |                 |           |  |
| 4     |                                                                 |                               |           |                                                                       |       |                                                                                                    |        | Seleng          | kapnya    |  |

Gambar 2.3 Halaman Utama Sistem/ Home

# **3** Bagaimana Cara Mengubah Kata Sandi ?

1. Pada halaman modul sistem tekan tombol

🌡 Ganti Kata Sandi

yang terdapat pada

bagian atas halaman modul, seperti contoh berikut :

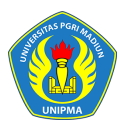

# UNIVERSITAS PGRI MADIUN

| SISTEM INFORMASI AKADEMIK<br>UNIVERSITAS PGRI MADIUN | a Ganti Kata Sandi 🛛 🖻 Logout         |
|------------------------------------------------------|---------------------------------------|
| Daftar Modul Silahkan pilih modul di bawah ini       | <b>© Daftar Role</b> SIM Akademik     |
| SIM Akademik<br>SIM Kepegawaian                      | Dosen<br>Prodi S-1 Teknik Informatika |

Gambar 3.1 Halaman Ganti Password [I]

Sampai tampil halaman berikut :

| 🖁 Ganti Kata Sandi 🛛 🗗 Logout                                                                                              |
|----------------------------------------------------------------------------------------------------|
| Ganti Password                                                                                                    |
| Kata Sandi Lama     ••••••       Kata Sandi Baru     ••••••       Kata Sandi Baru (Ulangi)     ••••••       Ganti Password |
|                                                                                                    |

Gambar 3.2 Halaman Ganti Password [II]

2. Lakukan perubahan password, dengan memasukkan Kata Sandi Lama, Kata Sandi Baru dan mengulangi Kata Sandi Baru kembali, kemudian tekan tombol Ganti Password
. Maka password lama anda telah diganti dengan password baru, selanjutnya lakukan proses login dengan memasukkan kata sandi baru, seperti

yang diterangkan di awal.

 Pada halaman modul user juga bisa keluar dari sistem, yaitu dengan menekan tombol F Logout

# 4 Bagaimana Cara Jika User Lupa Password/ Kata Sandi?

1. Klik link Lupa Password? yang terdapat pada halaman login.

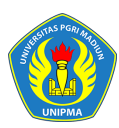

- Kemudian akan muncul tampilan untuk masukkan Akun Pengguna, setelah akun pengguna dimasukkan selanjutkan klik tombol [Kirimkan Permintaan Reset Kata Sandi].
- 3. Selanjutnya dosen akan menerima email yang berisi konfirmasi, ikuti langkahlangkah yang yang disebutkan di email tersebut (*pastikan email terlebih dahulu dimasukkan di system*).

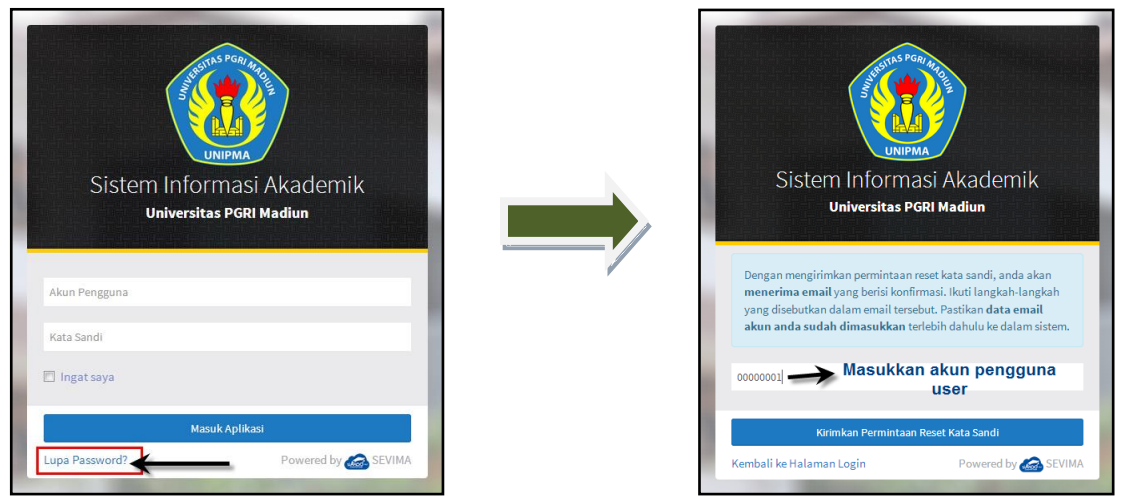

Gambar 4.1 Tampilan Proses Lupa Password

#### 5 Portal

#### 5.1 Bagaimana Cara Melihat Data Pegawai/ Dosen ?

Data pegawai (Dosen) adalah menu yang digunakan untuk melihat data detail kepegawaian yaitu dosen yang telah tersimpan di system akademik.

#### Langkah – langkah :

1. Pilih menu **Portal → Data Pegawai** 

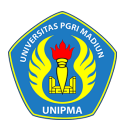

# UNIVERSITAS PGRI MADIUN

| Data Pegawai Detai | l Pegawai                    |                    | 🛔 Home > Portal > Data Pegawa |
|--------------------|------------------------------|--------------------|-------------------------------|
|                    |                              |                    | 🖺 Simpan 🖉 Batal              |
| NIP*               | 0001                         | Jenis Kelamin      | Laki-Laki 💌                   |
| NIDN               | 0001                         | Tempat Lahir       |                               |
| Nama Pegawai *     | SEVIMA                       | Tanggal Lahir      | dd-mm-yyyy                    |
| Gelar Depan        |                              | Agama              | Pilih Agama                   |
| Gelar Belakang     |                              |                    |                               |
| Kepegawaian Konta  | ak Lain-lain                 |                    |                               |
| Home Base *        | Prodi S-1 Teknik Informatika | Jabatan Fungsional | Pilih Jabatan Fungsional      |

Gambar 5.1 Halaman Detail Pegawai

2. Jika ingin update data pegawai bisa langsung mengubah data pada detail pegawai, kemudian klik tombol **[Simpan]** untuk menyimpan hasil update data terbaru.

#### 5.2 Bagaimana Cara Mengelola Data Forum ?

Menu Forum adalah menu yang digunakan untuk membuat suatu forum matakuliah guna memudahkan proses kegiatan antara dosen pengajar dengan mahasiswa.

#### Langkah – langkah :

- 1. Pilih menu **Portal → Forum**
- Selanjutnya akan tampil halaman daftar kelas forum, kemudian pilih periode sehingga data yang akan tampil adalah data sesuai periode yang dipilih, seperti berikut :

| Kelas   | Kelas Forum Daftar Kelas Forum 🗣 Home > Portal > Forum |                       |                         |      |                       |         |  |  |
|---------|--------------------------------------------------------|-----------------------|-------------------------|------|-----------------------|---------|--|--|
| Periode | 2                                                      | 2017/2018 G           | asal                    |      |                       | ¥       |  |  |
| Sem     | iua 🔻                                                  | Cari Kelas Forum      | ۹ :                     |      | + Tambah              | 🗎 Hapus |  |  |
|         | Kode                                                   | Mata Kuliah           | Kelas                   | Post | Post Terakhir         | Aksi    |  |  |
|         | MOR111703                                              | OPERATIONAL RESEARCH  | A-PAGI                  | 0    |                       | 1       |  |  |
|         | TA2014                                                 | TUGAS AKHIR           | Skripsi-Pagi            | 0    |                       | 1       |  |  |
|         | A01                                                    | KALKULUS              | A-PAGI                  | 0    |                       | 1       |  |  |
|         | A02                                                    | MATEMATIKA I          | A-PAGI                  | 0    |                       | 1       |  |  |
|         | A03                                                    | TRIGONOMETRI          | A-PAGI                  | 0    |                       | 2 🖻     |  |  |
|         | B01                                                    | ΜΑΤΕΜΑΤΙΚΑ ΙΙ         | A-Pagi                  | 0    |                       | 1       |  |  |
|         | EKE114                                                 | METODOLOGI PENELITIAN | METODOLOGI PENELITIAN A | 2    | 24 Jul 2017, 11:23:17 | 1       |  |  |

Gambar 5.2 Halaman Daftar Forum

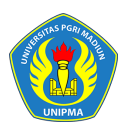

- 1. Untuk menambahkan pesan pada forum matakuliah klik tombol *[...]*, sehingga akan tampil detail forum kelas, selanjutnya klik tombol **[+Tambah Post]** untuk menambahkan pesan.
- Pada halaman isian pesan masukkan data pesan mahasiswa Judul Post, Isi Post, Lampiran, dan jika terdapat lebih dari satu lampiran klik tulisan Tambah Lampiran, maka akan tampil fitur browse lampiran, jika sudah dimasukkan kemudian klik tombol [Simpan], seperti contoh berikut :

| Manaj  | jemen Akadem            | $\mathbf{i}\mathbf{k}^{(n-1)}$                 | an  |  |  |  |  |  |
|--------|-------------------------|------------------------------------------------|-----|--|--|--|--|--|
| un     | Tambah Post Forum Kelas |                                                |     |  |  |  |  |  |
| Pembir |                         |                                                |     |  |  |  |  |  |
| Kal    | Judul Post              | TUGAS OPERATIONAL RESEARCH                     |     |  |  |  |  |  |
| Kela   | lsi Post                | Dikumpulkan paling lambar 2 minggu sebelum UTS | For |  |  |  |  |  |
| 5      |                         |                                                | 1   |  |  |  |  |  |
|        |                         |                                                |     |  |  |  |  |  |
| ım Stu |                         |                                                |     |  |  |  |  |  |
| luliah |                         |                                                |     |  |  |  |  |  |
| lum    | Lampiran                | Choose File No file chosen                     |     |  |  |  |  |  |
|        |                         | jpg, jpeg, pdf (maxsize: 0.5MB)                |     |  |  |  |  |  |
|        |                         | Tambah lampiran                                |     |  |  |  |  |  |
|        |                         |                                                |     |  |  |  |  |  |
|        |                         | 와 Simpan 🗙 Batal                               |     |  |  |  |  |  |
|        |                         |                                                |     |  |  |  |  |  |
|        |                         |                                                |     |  |  |  |  |  |

Gambar 5.3 Halaman Tambah Post Forum Kelas

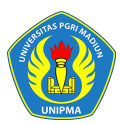

# UNIVERSITAS PGRI MADIUN

| Forum Kelas D                                        | aftar Forum Kelas                                                          |                                       | 🗙 Home > Portal > For     | um > Forum Kelas |
|------------------------------------------------------|----------------------------------------------------------------------------|---------------------------------------|---------------------------|------------------|
| Penambahan data po                                   | ost forum kelas berhasil                                                   |                                       |                           | ×                |
| Cari Kelas                                           | ٩                                                                          |                                       | Kembali ke Daftar         | + Tambah Post    |
| Program Studi<br>Mata Kuliah                         | Prodi S-1 Fendidikan Teknik Elektro<br>MOR111701 - OPERATIONAL<br>RESEARCH | Periode<br>Kelas                      | 2017/2018 Gasal<br>A-PAGI |                  |
| Kurikulum<br>SEVIMA<br>1 detik lalu<br>✓ Edt @ Hapus | 2014<br>TUGAS OPERATIONAL RESEAR<br>Dikumpulkan paling lambar 2 mingg      | Sistem Kuliah<br>CH<br>;u sebelum UTS | Reguler Pagi              |                  |

Gambar 5.4 Halaman Tambah Post/ Pesan Berhasil

#### 5.3 Bagaimana Cara Melihat Data Konsultasi?

Konsultasi adalah menu yang digunakan untuk dosen bisa berintegrasi dengan mahasiswa wali, misal dosen ingin menginformasikan jadwal konsultasi KRS/ perkuliahan.

#### Langkah – langkah :

1. Pilih menu Portal → Konsultasi

| <b>(2)</b> | SIM Akademik<br>Universitas PGRI I                                              | Madiun                     |          | ┑┵╸┵╕┵╕┵╕┵╕┵╕┶╕┵╕┵╕┵╕<br>╕┟╕┟╕╽╕╽╕┟╕┟╕╽╕╽╕╽╕╵╕<br>┑╝╸ <u>└</u> ╕┖╕┖╕┟╕┟╕┟╕┟╕ |               | 🛦 ♠) Menu 👤 SEVI     | MA - 0         |  |
|------------|---------------------------------------------------------------------------------|----------------------------|----------|------------------------------------------------------------------------------|---------------|----------------------|----------------|--|
| Portal     | ✓ Perkuliahan ✓                                                                 | Pembimbing Akademik        | Pembimbi | ing Skripsi ~                                                                |               |                      |                |  |
| Kon        | Konsultasi Pembimbing Daftar Konsultasi Pembimbing 🗣 Home > Portal > Konsultasi |                            |          |                                                                              |               |                      |                |  |
| Perio      | de Akademik                                                                     |                            | 2017/20  | 18 Gasal                                                                     |               |                      | •              |  |
| Se         | mua 💌                                                                           | Cari Konsultasi Pembimbing |          | Q 2                                                                          |               | + Tambah             | <b>间</b> Hapus |  |
|            | NIM                                                                             | Nama Mahasiswa             | NIP      | Nama Pembimbing                                                              | Topik         | Post Terakhir        | Aksi           |  |
|            | 90000001                                                                        | Sevima_1                   | 0001     | SEVIMA                                                                       | Perwalian KRS | 8 Agu 2017, 15:23:54 | 1              |  |
| На         | l 1/1 (1 data, 0.0102 d                                                         | etik)                      | 10 baris | •                                                                            |               | « < <b>1</b>         | > »            |  |

Gambar 5.5 Halaman Konsultasi Pembimbing Akademik

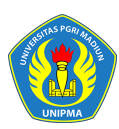

- 2. Untuk menambah data konsultasi klik tombol **[+Tambah]**, maka akan tampil halaman form pengisian data konsultasi baru, masukkan data konsultasi dan klik tombol **[Simpan]**.
- 3. Untuk mengubah data klik tombol 🔼, sedangkan untuk menghapus data klik tombol 🧰.
- 4. Untuk menambahkan pesan pada konsultasi klik tombol [Tambah Pesan].

|          | SIM Akademik<br>Universitas PGRI Madiun             | Tambah Pesan Konsultasi ×         | 🕿 🛦 +Ə Menu 💄 SEVIMA                                    |
|----------|-----------------------------------------------------|-----------------------------------|---------------------------------------------------------|
| Portal ~ | Perkuliahan ~ Pembimbing Akademik Pe                |                                   |                                                         |
|          | Konsultasi Pembimbing Detail Kor                    | Oke siar                          | Reference - Portal - Konsultasi - Konsultasi Pembimbing |
|          | Cari Konsultasi Pembimbing                          |                                   | mbali ke Daftar 🕂 Tambah baru 🖍 Edit 🔋 Hapus            |
|          | Periode Akademik 2017/2018 Gasal                    |                                   | Pervalian KRS                                           |
|          | Mahasiswa 900000001 - Sevima_1                      | + Tambah 🗙 Batal                  | keterangan Perwalian KRS                                |
|          | Pembimbing 0001 - SEVIMA                            |                                   |                                                         |
|          | Percakapan Konsultasi                               |                                   | +Tambah Pesan                                           |
|          | 0001 - SEVIMA<br>Mohon ijin pak, saya ingin melakuk | an perwalian KRS periode sekarang | 33 detik lalu                                           |

Gambar 5.6 Halaman Tambah Pesan Konsultasi

#### 6 Penasehat Akademik

Fitur ini dikhususkan untuk pegawai/ dosen yang diberikan wewenang sebagai dosen penasehat akademik, yaitu dosen yang bertugas melakukan validasi KRS mahasiswa.

#### 6.1 Bagaimana Cara Validasi KRS?

#### Langkah-langkah:

1. Pilih menu Penasehat Akademik

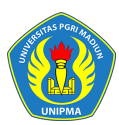

# UNIVERSITAS PGRI MADIUN

| Sistem I<br>Universita | nformasi Manajemen Ak<br>Is PGRI Madiun | ademik                          | : 47: 47: 47: 47: 47: 47: 4<br>: 47: 47: 47: 47: 47: 4<br>: 47: 47: 47: 47: 47: 47: 4 |     | Bantuan | +) Menu | 👤 sevim/       | • •          |
|------------------------|-----------------------------------------|---------------------------------|---------------------------------------------------------------------------------------|-----|---------|---------|----------------|--------------|
| Portal ~ Perkuli       | iahan ~ Pembimbing Akade                | mik Pembimbing Skripsi 🗸        |                                                                                       |     |         |         |                |              |
| Pembimbing             | g Akademik Daftar Mahas                 | iswa Anak Bimbing Per Periode   |                                                                                       |     |         | 22 -    | Home > Pembimb | ing Akademik |
| Periode Akademil       | k                                       | 2017/2018 Gasal                 |                                                                                       |     |         |         |                | T            |
| NIM                    | Nama Mahasiswa                          | Program Studi                   | Angkatan                                                                              | Smt | Status  | SKS     | KRS Valid      | Detail       |
| 1705102010             | TES NIM                                 | Prodi S-1 Teknik Elektro        | 2017                                                                                  | 1   | Aktif   | 5       | <u>`</u> .     |              |
| 90000001               | Sevima_1                                | Prodi S-1 Pendidikan Matematika | 2017                                                                                  | 1   | Aktif   | 12      |                |              |
| 90000002               | Sevima_2                                | Prodi S-1 Pendidikan Matematika | 2017                                                                                  | 1   | Aktif   | 12      |                |              |
| 90000003               | Sevima_3                                | Prodi S-1 Pendidikan Matematika | 2017                                                                                  | 1   | Aktif   | 12      | ×              | -            |
| 9211167                | Sentra Vidya Utama6                     | Prodi S-1 Teknik Informatika    | 2017                                                                                  | 1   | Aktif   | 15      | ~              |              |
| 9211168                | SENTRA UTAMA S                          | Prodi S-1 Teknik Informatika    | 2017                                                                                  | 1   | Aktif   | 12      | ~              |              |
| 4                      |                                         |                                 |                                                                                       |     |         |         |                | ) - F        |

Gambar 6.1 Halaman Pembimbing Akademik

- 2. Untuk validasi KRS klik tombol 🔼 maka akan tampil halaman detail mahasiswa
- 3. Pilih menu Kartu Rencana Studi, kemudian klik tombol [Validasi KRS].

| Kartu Rencana Stu      | di KRS I                             | lahasiswa                                       |                                                        |        |                             |                                              | 🛔 Home > Portal >                                                 | Mahasiswa > Kartu Ren                  | icana Studi |
|------------------------|--------------------------------------|-------------------------------------------------|--------------------------------------------------------|--------|-----------------------------|----------------------------------------------|-------------------------------------------------------------------|----------------------------------------|-------------|
|                        |                                      |                                                 |                                                        |        |                             | Alur KRS Ker                                 | nbali ke Daftar 🛛 🌐 Pili                                          | ih Mata Kuliah 🛛 🗸 Valida              | asi KRS     |
| Edit<br>Data Mahasiswa | NIM<br>Nama<br>Statu<br>Pemb<br>Seme | a Mahasisw<br>s Aktif<br>bimbing<br>sster / IPK | 900000001<br>a Sevima_1<br>Aktif<br>SEVIMA<br>3 / 0.00 |        | Fakı<br>Proj<br>Ang<br>Tahı | ultas<br>gram Studi<br>katan<br>un Kurikulum | Fakultas Keguruar<br>(FKIP)<br>Prodi S-1 Pendidik<br>2017<br>2017 | n dan Ilmu Pend dikan<br>Kan Matematik |             |
| Kartu Rencana Studi    | Periode                              | 2017/20                                         | 18 Gasal 🔻                                             |        |                             |                                              |                                                                   |                                        |             |
| Jadwal Minggu Ini      | No                                   | Kodo                                            | Nama Mata Kuliah                                       | Kle    | SKC                         | l.                                           | adwal                                                             | Koty cangan                            |             |
| Jadwal Semester Ini    |                                      | Koue                                            | Nallia Mata Kuliali                                    | KIS    | 363                         | ،د                                           | auwat                                                             | Returningan                            |             |
| Kartu Hasil Studi      | 1                                    | A01                                             | KALKULUS                                               | A-PAGI | 3                           | Senin, 08:00 s.d                             | 08:30                                                             | -                                      | <b>a</b>    |
| Riwayat Keuangan       | 2                                    | A02                                             | ΜΑΤΕΜΑΤΙΚΑ Ι                                           | A-PAGI | 3                           | Selasa, 08:30 s.                             | d 09:00                                                           |                                        | <b>a</b>    |
| Kuesioner              | 3                                    | A03                                             | TRIGONOMETRI                                           | A-PAGI | 3                           | Rabu, s.d 09:00                              |                                                                   |                                        | 8           |
| Kemajuan Belajar       | 4                                    | A04                                             | PENDIDIKAN AGAMA                                       | A-PAGI | 3                           | Kamis, 08:00 s.o                             | d 09:00                                                           |                                        | <b>a</b>    |
| Riwayat Semester       | Total S                              | KS                                              |                                                        |        | 12                          |                                              |                                                                   |                                        |             |

Gambar 6.2 Halaman Validasi KRS

#### Keterangan :

- Dosen hanya bisa melakukan approve/ validasi KRS, tidak bisa membatalkan KRS.
- Pembatalan KRS dilakukan hanya oleh Admin.

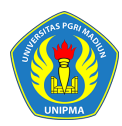

#### 7 Perkuliahan

Pada fitur ini diperuntukkan untuk dosen PA yang merangkap sebagai dosen pengajar matakuliah, sehingga perlu mengetahui jadwal kuliah yang akan diajarkan, berikut adalah fitur untuk dosen bisa melihat jadwal matakuliah mingguan dan jadwal matakuliah selama satu semester.

#### 7.1 Bagaimana Cara Melihat Jadwal Minggu Ini?

Menu Jadwal minggu ini adalah fitur yang digunakan untuk menampilkan jadwal mengajar dosen selama 1 minggu.

#### Langkah – Langkah :

1. Pilih menu Perkuliahan → Jadwal Minggu Ini

| <b>1</b>       | SIM Akaden<br>Universitas PC          | nik<br>GRI Madiun        |                |                              |                            | <u>∽</u> A ·        | 🔊 Menu 💄 S          | EVIMA + 🔞                            |
|----------------|---------------------------------------|--------------------------|----------------|------------------------------|----------------------------|---------------------|---------------------|--------------------------------------|
| Portal ~       | Perkuliaha                            | n ~ Pembin               | ibing Akademik | Pembimbing Skripsi ~         |                            |                     |                     |                                      |
| Jadwa          | al Minggu                             | Ini 2017/2018            | Gasal          |                              |                            | Ш н                 | ome > Perkuliahan : | <ul> <li>Jadwal Minggu In</li> </ul> |
| NIP<br>Nam     | a Pegawai                             | 0001<br>SEVIMA           |                |                              | Jenis Pegawai<br>Email     | Dosen Tetap Yayasan |                     |                                      |
| Senin,         | 7 Agustus 20                          | )17                      |                |                              |                            |                     |                     |                                      |
| Mu             | lai Se                                | lesai .                  | Jenis          |                              | Kuliah                     |                     | Materi              | Ruang                                |
| 08:            | 00 0                                  | B:30 Kulia               | ah A01 -       | KALKULUS (A-PAGI) Tangga     | l 7 Agustus 2017           |                     |                     | S01                                  |
| Selasa<br>Mula | , 8 Agustus 2<br>ni Selesa<br>0 09:00 | 017<br>i Jenis<br>Kuliah | A02 - MATEMAT  | IKA I (A-PAGI) Tanggal 8 Agu | Kuliah<br>Istus 2017       |                     | Materi              | Ruang<br>S02                         |
| •              |                                       | Kulian                   | MORIII703 - C  | PERAITONAL RESEARCH (A-      | PAGI) Tanggal 8 Agustus 20 | 117                 |                     | 101                                  |
| Rabu, s        | 9 Agustus 20                          | 17                       |                |                              |                            |                     |                     |                                      |
|                | Mutai                                 |                          | Selesai        | Jenis                        | Kuliah                     | Materi              | Ru                  | ang                                  |
| •              |                                       |                          |                | lidak ada jadwa              | i mengajar pada hari ini   |                     |                     | •                                    |
| Kamis,         | 10 Agustus :                          | 2017                     |                |                              |                            |                     |                     |                                      |
|                | Mulai                                 | :                        | Selesai        | Jenis                        | Kuliah                     | Materi              | Ru                  | ang                                  |
| •              |                                       |                          |                | Tidak ada jadwa              | l mengajar pada hari ini   |                     |                     | Þ                                    |

Gambar 7.1 Halaman Jadwal Mengajar Dosen Mingguan

2. Pada halaman diatas dosen bisa melihat jadwal dan ruang mengajar.

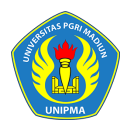

#### 7.2 Bagaimana Cara Melihat Jadwal Semester Ini?

Menu Jadwal semester ini adalah fitur yang digunakan untuk menampilkan jadwal mengajar dosen selama 1 semester.

#### Langkah – Langkah :

1. Pilih menu Perkuliahan → Jadwal Semester Ini

| <b>(2)</b> | SIM A<br>Univer | kademik<br>sitas PGRI Ma | diun             |            |        | 🖾 🎝 Menu                                                                      | L SEVIMA            | \ <b>-</b> ⊘    |
|------------|-----------------|--------------------------|------------------|------------|--------|-------------------------------------------------------------------------------|---------------------|-----------------|
| Portal     | ~ Per           | kuliahan ~               | Pembir           | nbing Aka  | demik  | Pembimbing Skripsi 🗸                                                          |                     |                 |
| Jad        | wal Se          | mester Ir                | <b>1i</b> 2017/2 | 2018 Gasal |        | 🛗 Home > Perkulial                                                            | nan ≻ <b>Jad</b> wa | al Semester Ini |
|            |                 |                          |                  |            |        |                                                                               | ⇔Halan              | nan Cetak       |
| NI<br>Na   | P<br>ıma Pega   | wai                      | 0001<br>SEVIMA   | Ą          |        | Jenis Pegawai Dosen Tetap Yayasan<br>Email                                    |                     |                 |
|            | Tgl Perku       | laihan                   | <b>a</b>         | dd-mm      | -уууу  |                                                                               |                     |                 |
| No         | Hari            | Tanggal                  | Mulai            | Selesai    | Jenis  | Kuliah                                                                        | Materi              | Ruang           |
| 1          | Selasa          | 4 Jul 2017               |                  |            | Kuliah | MOR111703 - OPERATIONAL RESEARCH (A-PAGI) Tanggal 4 Juli 2017                 |                     | 101             |
| 2          | Selasa          | 11 Jul 2017              |                  |            | Kuliah | MOR111703 - OPERATIONAL RESEARCH (A-PAGI) Tanggal 11 Juli 2017                |                     | 101             |
| 3          | Senin           | 17 Jul 2017              | 10:30            | 16:20      | UTS    | EKE114 - METODOLOGI PENELITIAN (METODOLOGI PENELITIAN A) Tanggal 17 Juli 2017 | realisasi           | KB01            |
| 4          | Selasa          | 18 Jul 2017              |                  |            | Kuliah | MOR111703 - OPERATIONAL RESEARCH (A-PAGI) Tanggal 18 Juli 2017                |                     | 101             |
| 5          | Selasa          | 25 Jul 2017              |                  |            | Kuliah | MOR111703 - OPERATIONAL RESEARCH (A-PAGI) Tanggal 25 Juli 2017                |                     | 101             |
| 6          | Selasa          | 1 Agu 2017               | 08:30            | 09:00      | Kuliah | A02 - MATEMATIKA I (A-PAGI) Tanggal 1 Agustus 2017                            |                     | S02             |
| 7          | Selasa          | 1 Agu 2017               |                  |            | Kuliah | MOR111703 - OPERATIONAL RESEARCH (A-PAGI) Tanggal 1 Agustus 2017              |                     | 101             |
| 8          | Senin           | 7 Agu 2017               | 08:00            | 08:30      | Kuliah | A01 - KALKULUS (A-PAGI) Tanggal 7 Agustus 2017                                |                     | S01             |
| 9          | Selasa          | 8 Agu 2017               | 08:30            | 09:00      | Kuliah | A02 - MATEMATIKA I (A-PAGI) Tanggal 8 Agustus 2017                            |                     | S02             |
| 10         | Selasa          | 8 Agu 2017               |                  |            | Kuliah | MOR111703 - OPERATIONAL RESEARCH (A-PAGI) Tanggal 8 Agustus 2017              |                     | 101             |
| 11         | Senin           | 14 Agu 2017              | 08:00            | 08:30      | Kuliah | A01 - KALKULUS (A-PAGI) Tanggal 14 Agustus 2017                               |                     | S01             |
| 12         | Selasa          | 15 Agu 2017              | 08:30            | 09:00      | Kuliah | A02 - MATEMATIKA I (A-PAGI) Tanggal 15 Agustus 2017                           |                     | S02             |
| 13         | Selasa          | 15 Agu 2017              |                  |            | Kuliah | MOR111703 - OPERATIONAL RESEARCH (A-PAGI) Tanggal 15 Agustus 2017             |                     | 101             |
| 14         | Senin           | 21 Agu 2017              | 08:00            | 08:30      | Kuliah | A01 - KALKULUS (A-PAGI) Tanggal 21 Agustus 2017                               |                     | S01             |

Gambar 7.2 Halaman Daftar Jadwal Mengajar Dosen Satu Semester

2. Pada halaman diatas dosen bisa melihat jadwal dan ruang mengajar.

# 7.3 Bagaimana Cara Melakukan Realisasi Perkuliahan Dosen? Langkah – Langkah :

- 1. Pilih menu Perkuliahan → Data Kelas → Kelas Kuliah
- 2. Pilih Periode Akademik, Kurikulum, dan Program Studi maka akan tampil daftar

matakuliah sesuai yang difilter, kemudian untuk realisasi klik tombol 🧖.

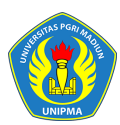

# UNIVERSITAS PGRI MADIUN

| 🧿 s       | Sistem II<br>Iniversita | nformasi N<br>s PGRI Madiu | Manajem<br>In | nen Akadem  | nik    |                  |          |                     | 🚯 Bantuan     | ≠) Menu     |          | SEVIMA •      | 9            |
|-----------|-------------------------|----------------------------|---------------|-------------|--------|------------------|----------|---------------------|---------------|-------------|----------|---------------|--------------|
| Portal ~  | Perkuli                 | ahan ∽ P                   | embimbin      | g Akademik  | Pembir | nbing Skripsi 🗸  |          |                     |               |             |          |               |              |
| Kelas I   | Kuliah                  | Daftar Kelas               | & Jadwal F    | Perkuliahan |        |                  |          |                     | III Home      | > Perkuliah | an > Dat | a Kelas > 🛚 🖌 | ielas Kuliah |
| Periode / | Akademik                | ۲ :                        | 2017/2018 (   | Gasal       |        | •                | Program  | Studi               | Semua Program | Studi       |          |               | •            |
| Kurikulu  | im                      | :                          | 2017          |             |        | •                |          |                     |               |             |          |               |              |
| _         |                         |                            |               |             |        |                  |          |                     |               |             |          |               |              |
| Semu      | ia                      | •                          | Cari Kelas Ki | uliah       |        | ୟ <mark>ଅ</mark> |          |                     |               |             |          |               |              |
| Kur.      | Kode                    | Mata Ku                    | uliah         | Semester    | SKS    | Nama Kelas       | Pengajar | Jadwal N            | lingguan      | Kap.        | Pst.     | рјмк          | Aksi         |
| 2017      | A01                     | KALKULUS                   |               | 1           | 3      | A-PAGI           | SEVIMA   | Senin, 08:00 s.d 08 | ::30 @ S01    | 50          | 4        | ×             | <b>_</b>     |
| 2017      | A02                     | MATEMATIK                  | (A I          | 1           | 3      | A-PAGI           | SEVIMA   | Selasa, 08:30 s.d 0 | 9:00 @ S02    | 50          | 4        | ~             |              |
| 2017      | A03                     | TRIGONOMI                  | ETRI          | 1           | 3      | A-PAGI           | SEVIMA   | Rabu, s.d 09:00 @   | S01           | 40          | 4        | *             |              |
| 2017      | B01                     | MATEMATIK                  | a II          | 2           | 3      | A-Pagi           | SEVIMA   | Jumat, 08:00 s.d 0  | 9:00 @ S01    | 50          | 0        | ~             |              |
| Hal 1/    | ′1 (4 data,             | 0.6198 detik)              |               |             | 10 ba  | aris 🔻           |          |                     |               |             | « <      | 1 >           | *            |

Gambar 7.3 Halaman Kelas Kuliah [Jadwal Perkuliahan]

3. Pada halaman detail pilih menu Jadwal Perkuliahan, kemudian klik tombol pada salah satu pertemuan yang akan di realisasi, sehingga akan tampil halaman seperti berikut :

| Sistem Informas<br>Universitas PGRI Ma         | si Manajemen <i>I</i><br>diun             | Akademik                                             |                  |                                 | 1           | Bantuan 🔿                                 | Menu 👤 SEV         | 'IMA - 😧          |
|------------------------------------------------|-------------------------------------------|------------------------------------------------------|------------------|---------------------------------|-------------|-------------------------------------------|--------------------|-------------------|
| Portal ~ Perkuliahan ~                         | Pembimbing Aka                            | demik Pembimbing Skrips                              | i ~              |                                 |             |                                           |                    |                   |
| Jadwal Perkuliaha                              | <b>n</b> Jadwal dan Riwa                  | ayat Perkuliahan Kelas                               |                  | III Ho                          | me > Perkul | iahan > Data Kelas                        | > Kelas Kuliah > J | adwal Perkuliahan |
| Cari Kelas                                     |                                           | Q                                                    |                  |                                 |             |                                           | < Ker              | nbali ke Daftar   |
| Data Kelas<br>Dosen Pengajar<br>Kontrak Kuliah | Program Studi<br>Mata Kuliah<br>Kurikulum | Prodi S-1 Pendidikan I<br>A02 - MATEMATIKA I<br>2017 | Matematika       | Periode<br>Kelas<br>Sistem Kuli | ah          | 2017/2018 Gasal<br>A-PAGI<br>Reguler Pagi | I                  |                   |
| Jadwal Perkuliahan                             | Tata and                                  | Hari                                                 | Waktu            | Ruang                           | Jenis       | Pengajar                                  | Status             | Aksi              |
| Presensi Kelas                                 | 1                                         | Selasa, 1 Agu 2017                                   | 08:30 s.d. 09:00 | S02                             | Nutreas     | SEV/IMA                                   | Terjadwal          |                   |
| Jadwal Ujian                                   | 2                                         | Selasa, 8 Agu 2017                                   | 08:30 s.d. 09:00 | S02                             | Kuliah      | SEVIMA                                    | Terjadwal          |                   |
| Nilai Perkuliahan                              | 3                                         | Selasa, 15 Agu 2017                                  | 08:30 s.d. 09:00 | S02                             | Kuliah      | SEVIMA                                    | Terjadwal          |                   |
| Rekap Kuesioner                                | 4                                         | Selasa, 22 Agu 2017                                  | 08:30 s.d. 09:00 | S02                             | Kuliah      | SEVIMA                                    | Terjadwal          |                   |
| RPS & SAP                                      | 5                                         | Selasa, 29 Agu 2017                                  | 08:30 s.d. 09:00 | S02                             | Kuliah      | SEVIMA                                    | Terjadwal          |                   |

Gambar 7.4 Halaman Daftar Jadwal Pertemuan Kuliah

 Selanjutnya pada detail jadwal tekan tombol [Edit], kemudian masukkan data realisasi perkuliahan, dengan mengubah status kuliah dari Terjadwal menjadi Selesai serta memasukkan materi realisasi kemudian tekan tombol [Simpan].

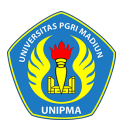

# UNIVERSITAS PGRI MADIUN

| Jadwal Perkuliał                               | <b>1an</b> Data Jadwal                    |                                                               | ⊞ Home > Perkuliahan > Data       | a Kelas > Kelas Kuliah > Jadwal Perkuliahan > Data Jadwal |
|------------------------------------------------|-------------------------------------------|---------------------------------------------------------------|-----------------------------------|-----------------------------------------------------------|
| Cari Kelas                                     |                                           | Q                                                             |                                   | Kembali ke Daftar 🛛 🖺 Simpan 📿 Batal                      |
| Data Kelas<br>Dosen Pengajar<br>Kontrak Kuliah | Program Studi<br>Mata Kuliah<br>Kurikulum | Prodi S-1 Pendidikan Matematika<br>A02 - MATEMATIKA I<br>2017 | Periode<br>Kelas<br>Sistem Kuliah | 2017/2018 Gasal<br>A-PAGI<br>Reguler Pagi                 |
| Jadwal Perkuliahan<br>Peserta Kelas            | Pert. Ke- *                               | 1                                                             | Status                            | Selesai v                                                 |
| Presensi Kelas                                 | Tanggal Jadwal *                          | 01-08-2017                                                    | SKS                               | Selesai<br>Diganti                                        |
| Jadwal Ujian<br>Nilai Perkuliahan              | Waktu Mulai *                             | 08:30                                                         | Lokasi                            | Gedung UNIPMA                                             |
| Rekap Kuesioner                                | Waktu Selesai *                           | 09:00                                                         | Rencana Materi *                  | Penjelasan ilmu matematika I                              |
| RPS & SAP                                      | Ruang Kuliah *                            | S02 (45)                                                      | ▼<br>Realisasi Materi *           | Penielasan ilmu matematika l                              |
|                                                | Jenis Pertemuan                           | Kuliah                                                        | v                                 |                                                           |
|                                                | Dosen Pengajar                            | SEVIMA                                                        | v Dosen Penggant                  | i                                                         |

Gambar 7.5 Halaman Proses Realisasi Jadwal Perkuliahan

5. Jika berhasil disimpan maka pertemuan yang direalisasi berstatus selesai, seperti dibawah ini :

| Sistem Informa<br>Universitas PGRI M | usi Manajemen .<br><sup>J</sup> adiun | Akademik                |                  |                      | <b>i</b> B    | antuan 🔸        | )Menu 💄 Si         | EVIMA + 😗                                                                                                    |
|--------------------------------------|---------------------------------------|-------------------------|------------------|----------------------|---------------|-----------------|--------------------|----------------------------------------------------------------------------------------------------|
| Portal 🗸 🛛 Perkuliahan 🗸             | Pembimbing Aka                        | demik Pembimbing Skrips | i ~              |                      |               |                 |                    |                                                                                                    |
| Jadwal Perkuliaha                    | <b>an</b> Jadwal dan Riw              | ayat Perkuliahan Kelas  |                  | ⊞ Ho                 | me > Perkulia | han > Data Kela | s > Kelas Kuliah > | Jadwal Perkuliahan                                                                                                    |
| Cari Kelas                           |                                       | Q                       |                  |                      |               |                 | < H                | Gembali ke Daftar                                                                                                    |
| Data Kelas                           | Program Stud                          | i Prodi S-1 Pendidikan  | Matematika       | Periode              | 2             | 2017/2018 Gasa  | al                 |                                                                                                    |
| Dosen Pengajar                       | Mata Kuliah                           | A02 - MATEMATIKA I      |                  | Kelas<br>Sistem Kuli | A<br>ab D     | A-PAGI          | Perkuliaha         | n di                                                                                                    |
| Kontrak Kuliah                       | Kurikutum                             | 2017                    |                  | JISTEIII KUU         | dii r         | regular per     | di realisasi       | kan                                                                                                    |
| Jadwal Perkuliahan                   |                                       |                         |                  |                      |               |                 |                    |                                                                                                    |
| Peserta Kelas                        | Pert.                                 | Hari                    | Waktu            | Ruang                | Jenis         | Pengajar        | 2 tus              | Aksi                                                                                                    |
| Presensi Kelas                       | 1                                     | Selasa, 1 Agu 2017      | 08:30 s.d. 09:00 | S02                  | Kuliah        | SEVIMA          | Selesai            | <ul> <li>Image: A set of the set of the</li></ul>  |
| Jadwal Ujian                         | 2                                     | Selasa, 8 Agu 2017      | 08:30 s.d. 09:00 | S02                  | Kuliah        | SEVIMA          | Terjadwal          | 1                                                                                                    |
| Nilai Perkuliahan                    | 3                                     | Selasa, 15 Agu 2017     | 08:30 s.d. 09:00 | S02                  | Kuliah        | SEVIMA          | Terjadwal          | 2                                                                                                    |
| Rekap Kuesioner                      | 4                                     | Selasa, 22 Agu 2017     | 08:30 s.d. 09:00 | S02                  | Kuliah        | SEVIMA          | Terjadwal          | 1                                                                                                    |
| RPS & SAP                            | 5                                     | Selasa, 29 Agu 2017     | 08:30 s.d. 09:00 | S02                  | Kuliah        | SEVIMA          | Terjadwal          | <ul> <li>Image: A second second s</li></ul> |

Gambar 7.6 Halaman Realisasi Pertemuan Selesai

# 7.4 Bagaimana Cara Melakukan Presensi Perkuliahan? Langkah – Langkah :

- 1. Pilih menu Perkuliahan → Data Kelas → Kelas Kuliah
- 2. Pilih kelas matakuliah dan tekan icon detail 🔼

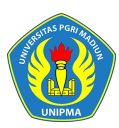

3. Pada halaman detail pilih menu **Presensi Kelas**, kemudian tekan icon elanjutnya akan tampil halaman presensi kuliah seperti contoh berikut :

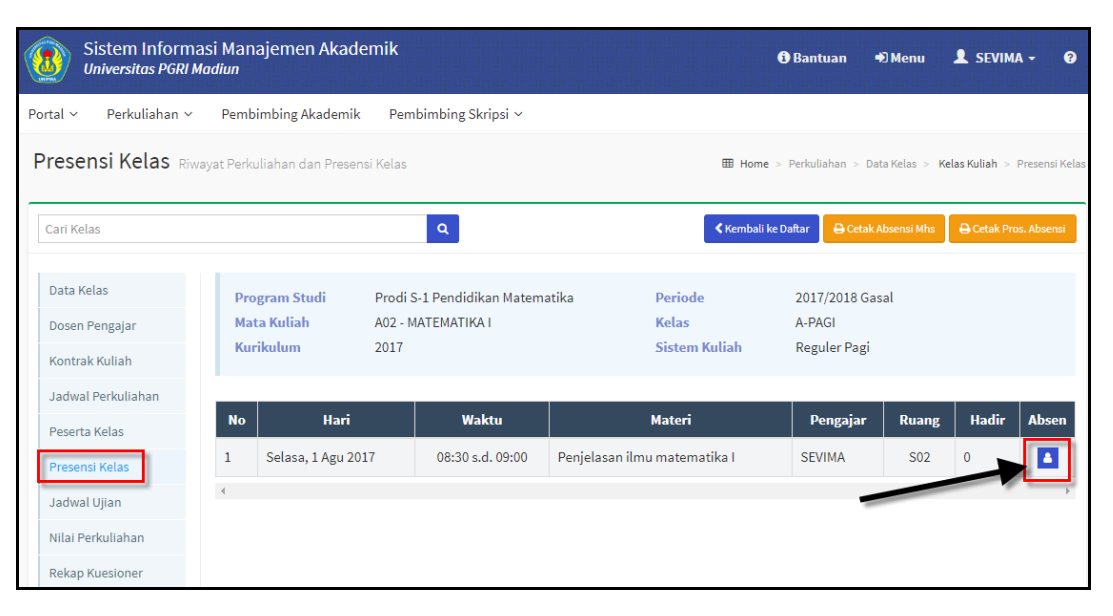

Gambar 7.7 Halaman Daftar Presensi Kelas

| iformasi M<br>; PGRI Madiu       | ianaie<br>n                 | men A<br>Presen | Akademik<br>Isi Peserta Ke | las               |                                                           |     |        | An .<br>X | an -      | D Menu      |
|----------------------------------|-----------------------------|-----------------|----------------------------|-------------------|-----------------------------------------------------------|-----|--------|-----------|-----------|-------------|
| ahan ~ Pe<br><b>BS</b> Riwayat P | embir<br><sup>2</sup> erkul | Mata<br>Jadv    | a Kuliah<br>wal            | A02 - I<br>Selasi | MATEMATIKA I (A-PAGI)<br>a, 17 Oktober 2017, 14:00 s.d 15 | :00 |        |           | an > Da   | ta Kelas >  |
| F : PRODUCTIO                    | ON (11                      | No              | NIP                        |                   | Nama Dosen                                                |     |        |           |           |             |
|                                  |                             | 1               | 0001                       | SE                | VIMA                                                      |     |        |           | 🕒 Cetak / | Absensi Mhs |
|                                  | Prog                        | No              | NIM                        |                   | Nama Mahasiswa                                            |     |        |           | :018 Gas  | al          |
|                                  | Mata<br>Kuril               | 1               | 90000001                   |                   | Sevima_1                                                  |     | Hadir  | T         | er Pagi   |             |
|                                  |                             | 2               | 90000002                   |                   | Sevima_2                                                  |     | Sakit  | •         | Ū         |             |
|                                  | No                          | 3               | 90000003                   |                   | Sevima_3                                                  |     | Hadir  | •         | gajar     | Ruang       |
| 1                                |                             | 4               |                            |                   |                                                           |     |        | ×         | ٨A        | S01         |
| •                                |                             |                 |                            |                   |                                                           |     | Simpan | Tutup     |           |             |

Gambar 7.8 Halaman Proses Presensi Peserta Kelas

#### Keterangan :

- Proses absensi bisa dilakukan jika jadwal perkuliahan pada pertemuan tersebut berstatus "SELESAI".

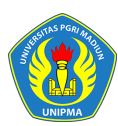

 Proses simpan absensi tidak bisa dilakukan jika jadwal tidak sesuai dengan tanggal sekarang (tombol simpan otomatis ditampilkan sesuai tanggal sekarang)

# 7.5 Bagaimana Cara Melakukan Pengisian Nilai Perkuliahan? Langkah – Langkah :

- 1. Pilih menu Perkuliahan → Data Kelas → Kelas Kuliah
- 2. Pilih kelas matakuliah dan tekan icon detail 💋
- Pada halaman detail pilih menu Nilai Perkuliahan, kemudian masukkan nilai pada masing – masing komponen nilai, setelah semua nilai dimasukkan tekan tombol [Simpan], seperti contoh berikut :

| Sistem Inform<br>Universitas PGRI                     | nasi Mar<br><i>Madiun</i> | najemen Al                            | ademik                            | Les Les Les Les Les L<br>Les Les Les Les Les L<br>Les Les Les Les Les L |              |              |                                   | <b>()</b> B | antuan                           | 🔿 Menu      | i 💄 sevima                 | •           |
|-------------------------------------------------------|---------------------------|---------------------------------------|-----------------------------------|-------------------------------------------------------------------------|--------------|--------------|-----------------------------------|-------------|----------------------------------|-------------|----------------------------|-------------|
| Portal ~ Perkuliahan ~                                | Pem                       | bimbing Akade                         | emik Pembim                       | bing Skripsi 🔻                                                          | /            |              |                                   |             |                                  |             |                            |             |
| Nilai Perkuliahar                                     | Nilai Ku                  | liah Peserta Ke                       | as                                |                                                                         |              |              | I Ho                              | me > Perku  | liahan > Da                      | ata Kelas > | Kelas Kuliah > Nilai       | Perkuliahan |
| Cari Kelas                                            |                           |                                       |                                   | ٩                                                                       |              |              | Kembali                           | 🖢 Komposis  | i Nilai  🖺                       | Simpan      | 1 Upload Excel             | 🕒 Cetak     |
| Data Kelas<br>Dosen Pengajar<br>Kontrak Kuliah        | Pr<br>Ma<br>Ku            | ogram Studi<br>ata Kuliah<br>ırikulum | Prodi S-1 P<br>A02 - MATE<br>2017 | Pendidikan Ma<br>MATIKA I                                               | tematika     |              | Periode<br>Kelas<br>Sistem Kuliah | 2<br>A      | 017 2018<br>- FAGI<br>eguler Pag | Gasal<br>gi |                            |             |
| Jadwal Perkuliahan<br>Peserta Kelas<br>Presensi Kelas | No                        | NIM                                   | Nama<br>Mahasiswa                 | TUGAS<br>INDIVIDU<br>(25%)                                              | UTS<br>(25%) | UAS<br>(25%) | TUGAS<br>KELOMPOK<br>(25%)        | Nilai       | Grade                            | Lulus       | Info<br>Min. Presensi 80 % |             |
| Jadwal Ujian                                          | 1                         | 900000001                             | Sevima_1                          | 80,00                                                                   | 75,00        | 75,00        | 70,00                             | 75,00       |                                  |             | Presensi: 100 %            |             |
| Nilai Perkuliahan Rekap Kuesioner                     |                           | 90000002                              | Sevima_2                          | 70,00                                                                   | 65,00        | 70,00        | 60,00                             | 66,25       |                                  |             | Presensi: 0 %              |             |
| RPS & SAP                                             | 3                         | 90000003                              | Sevima_3                          | 90,00                                                                   | 75,00        | 90,00        | 90,00                             | 86,25       |                                  |             | Presensi: 100 %            |             |

Gambar 7.9 Halaman Pengisian Nilai Perkuliahan

4. Untuk memasukkan nilai juga bisa dilakukan dengan proses upload nilai, tekan tombol [Upload Nilai] kemudian download template excel dan masukkan nilai pada format template tersebut dan simpan, selanjutnya lakukan proses upload seperti proses dibawa ini :

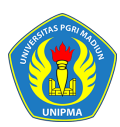

# UNIVERSITAS PGRI MADIUN

|    | Nil      | ai Perkuliahan 👘                                 | Upload Excel Nilai                                                                                                    |                                                         | E Hone           | × Dete            | Nolas - Nelas Kullah - Nilai Perkuliah | 1.00                   |
|----|----------|--------------------------------------------------|----------------------------------------------------------------------------------------------------|---------------------------------------------------------|------------------|-------------------|----------------------------------------|------------------------|
|    | Pé       | nyimpanan nilai kuliah be                        | Partikan susunan data file e                                                                                                    | veel vane akan diunlaad seeusi denus                    | ran template yan |                   |                                        |                        |
|    | -        | r' Kitas                                         | bisa di-download dengan m                                                                                                    | enekan tombol Download Templat                          | e.               | 5<br>             | a La Upland Exam                       | I                      |
|    | 0<br>4   | ata Kelas<br>osen Perigajar<br>adwal Perkuitahan | File Excel Browse                                                                                                    | emplate_nilai.xls<br>3 1<br>& Upload Excel & Download T | emplate 🗙 E      | uer ganj<br>latal | il 2016/2017                           |                        |
| Ģ  | 1 🖬 🤊    | · (" ·) =                                        | and a second                                                                                                    | - a Committee                                           | templ            | ate_nilai.xls     | [Compatibility Mode] -                 | Microsoft Excel        |
| 0  | Home     | Insert Pag                                       | ge Layout Formulas Dat                                                                                                    | ta Review View                                          | Add-Ins          |                   |                                        |                        |
| Pa | Cut      | y<br>mat Painter                                 | $\begin{array}{c c} \mathbf{ri} & \mathbf{v} & 11 & \mathbf{v} & \mathbf{A}^* & \mathbf{v} \\ \hline \mathbf{Z} & \mathbf{\underline{U}} & \mathbf{v} & \mathbf{\overline{U}} & \mathbf{v} & \mathbf{\overline{A}} & \mathbf{v} \end{array}$ |                                                         | Wrap Text        | enter - \$        | eneral •                               | Conditional F          |
|    | Clipboar | d 🗣                                              | Font 🕞                                                                                                    | Alignment                                               |                  | 6                 | Number 🕞                               | Formatting * as<br>Sty |
|    | G6       | - (9                                             | fx                                                                                                    |                                                         |                  |                   | X                                      |                        |
|    | А        | В                                                | С                                                                                                    | D                                                       | E                | F                 | G                                      | Н                      |
| 1  | No       | NIM                                              | Nama Mahasiswa                                                                                                    | TUGAS INDIVIDU                                          | UTS              | UAS               | TUGAS KELOMPOK                         |                        |
| 2  | 1        | 90000001                                         | Sevima_1                                                                                                    | 70                                                      | 80               | 80                | 75                                     |                        |
| 3  | 2        | 90000002                                         | Sevima_2                                                                                                    | 60                                                      | 60               | 65                | 60                                     |                        |
| 4  | 3        | 90000003                                         | Sevima_3                                                                                                    | 90                                                      | 80               | 90                | 90                                     |                        |
| 5  |          |                                                  |                                                                                                    |                                                         |                  |                   |                                        |                        |
| 6  |          |                                                  |                                                                                                    |                                                         |                  |                   |                                        |                        |
| 7  |          |                                                  |                                                                                                    |                                                         |                  |                   |                                        |                        |

Gambar 7.10 Halaman Proses Upload Nilai Peserta

5. Jika proses upload berhasil maka nilai otomatis masuk di masing- masing parameter nilai di mahasiswa tersebut, seperti contoh dibawah ini :

| Nilai Perkuliahan                | Nilai Ku | liah Peserta Ke        | las               |                   |              |              | ⊞но                    | ome > Perl | culiahan > Da         | ata Kelas 🗦 | Kelas Kuliah > Nilai P     | Perkuliaha        |
|----------------------------------|----------|------------------------|-------------------|-------------------|--------------|--------------|------------------------|------------|-----------------------|-------------|----------------------------|-------------------|
| Upload excel nilai berhas        | il       | \                      |                   |                   |              |              |                        |            |                       |             |                            | ×                 |
| Cari Kelas                       |          |                        |                   | ٩                 | Kembali      | B Kom        | posisi Nilai 🛛 🖺 S     | impan      | 🏝 Upload Exce         | el 📢 UI     | mumkan Nilai 🔒 Kun         | ci Nilai<br>Cetak |
| Data Kelas                       | Pr       | ogram Studi            | Phydi S-1 I       | Pendidikan Ma     | atematika    |              | Periode                |            | 2017/2018             | Gasal       |                            |                   |
| Dosen Pengajar<br>Kontrak Kuliah | Ma<br>Ku | ata Kuliah<br>Irikulum | A02 MATE<br>2017  | EMATIKA I         |              |              | Kelas<br>Sistem Kulial | 1          | A-PAGI<br>Reguler Pag | gi          |                            |                   |
| Jadwal Perkuliahan               |          |                        |                   | TUGAS             |              |              | TUGAS                  |            |                       |             |                            |                   |
| Peserta Kelas                    | No       | NIM                    | Nama<br>Mahasiswa | INDIVIDU<br>(25%) | UTS<br>(25%) | UAS<br>(25%) | KELOMPOK<br>(25%)      | Nilai      | Grade                 | Lulus       | Info<br>Min. Presensi 80 % |                   |
| Kesan Perkuliahan                | 1        | 900000001              | Sevima_1          | 70,00             | 80,00        | 80,00        | 75,00                  | 76,25      | В                     | ~           | Presensi: 100 %            |                   |
| Jadwal Ujian                     | 2        | 90000002               | Sevima_2          | 60,00             | 60,00        | 65,00        | 60,00                  | 61,25      | с                     | ~           | Presensi: 0 %              |                   |
| Nilai Perkuliahan                | 3        | 90000003               | Sevima_3          | 90,00             | 80,00        | 90,00        | 90,00                  | 87,50      | A                     | ~           | Presensi: 100 %            |                   |
| Rekap Kuesioner                  |          |                        |                   | 1                 |              |              |                        |            |                       |             |                            |                   |

Gambar 7.11 Halaman Proses Upload Nilai Berhasil

6. Untuk mengesahkan nilai tekan tombol [Kunci Nilai].

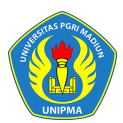

# UNIVERSITAS PGRI MADIUN

| Vilai Perkuliahar                    | <b>)</b> Nilai Ku                         | liah Peserta Kela | S                                                     |              |                                   | 8           | ⊞ Home > P | erkuliahan :                                | > Data K                                                                                                    | Ielas > Kelas Kuliah | > Nilai Perkulia |
|--------------------------------------|-------------------------------------------|-------------------|-------------------------------------------------------|--------------|-----------------------------------|-------------|------------|---------------------------------------------|----------------------------------------------------------------------------------------------------|----------------------|------------------|
| Cari Kelas                           |                                           |                   | Q                                                     | Kembali      | <b>E</b> Kompo                    | osisi Nilai | Simpan     | 🕹 Upload                                    | Excel                                                                                                    | 📢 Umumkan Nilai      | A Kunci Nilai    |
| Data Kelas<br>Dosen Pengajar         | Program Studi<br>Mata Kuliah<br>Kurikulum |                   | S1 Ilmu Administrasi N<br>FS1B2008 - HUKUM TA<br>0000 |              | Periode<br>Kelas<br>Sistem Kuliah |             |            | 2017/2018 Ganjil<br>COBA1<br>Reguler - Pagi |                                                                                                    |                      |                  |
| Kontrak Kuliah<br>Jadwal Perkuliahan |                                           |                   |                                                       |              |                                   |             |            | Ť                                           | , in the second second s |                      |                  |
| Peserta Kelas                        | No                                        | NIM               | Nama Mahasiswa                                        | UTS<br>(50%) | UAS<br>(50%)                      | Nilai       | Grade      | Lulus                                       | Info                                                                                                    |                      |                  |
| Presensi Kelas                       | 1                                         | 1601010003        | NIA OKTAVIANA                                         | 80,00        | 85,00                             | 82,50       | В          | ~                                           |                                                                                                    |                      |                  |
| Kesan Perkuliahan                    |                                           |                   | PURNAMASARI                                           |              |                                   |             |            |                                             |                                                                                                    |                      |                  |

Gambar 7.12 Halaman Proses Validasi Nilai

#### 7. Keterangan:

- Nilai yang sudah disahkan akan tampil di daftar nilai KHS dan di transkrip nilai mahasiswa.
- Pengesahan nilai dilakukan oleh role dosen dan admin.
- Untuk pembatalan pengesahan nilai hanya bisa dilakukan oleh admin

# 8 Proses Keluar Sistem

Untuk keluar dari system caranya arahkan mouse pada nama User Dosen yang terdapat

Keluar

pada pojok kanan atas, kemudian tekan tombol

, seperti contoh berikut :

| <b>(2)</b>                                                       | SIM Akac<br>Universita      | lemik<br>s PGRI Madiur | <b>1</b> |             |                            | 947 - 477 947 947 947 947 9<br>1977 - 947 947 947 947 9<br>1977 947 947 947 947 947 9 |                        |                 | A               | ➡) Menu    | L SEVIN | IA - | 3      |
|------------------------------------------------------------------|-----------------------------|------------------------|----------|-------------|----------------------------|---------------------------------------------------------------------------------------|------------------------|-----------------|-----------------|------------|---------|------|--------|
| Portal                                                           | <ul> <li>Perkuli</li> </ul> | ahan ∽ Pe              | mbimbing | g Akademik  | Pembimbing Skripsi 🗸       |                                                                                       |                        |                 |                 |            |         |      |        |
| Dashboard Selamat Datang di Sistem Informasi Akademik            |                             |                        |          |             |                            |                                                                                       |                        | SEVIMA          |                 |            |         |      | hboard |
| Terdapat 1 Mahasiswa yang KRSnya belum disetujui                 |                             |                        |          |             |                            |                                                                                       |                        | Login Terakhir: |                 |            |         |      |        |
| <ul> <li>Ø Jadwal Mengajar Hari Ini</li> <li>✓ Berita</li> </ul> |                             |                        |          |             |                            |                                                                                       | D                      | osen - P        | rodi S-1 Teknil | k Inft 💌 👌 | nti     |      |        |
| No                                                               | Hari /<br>Tanggal           | Waktu                  | Jenis    |             | Kuliah                     | Ruang                                                                                 | Donald Trur            | Ed              | it Foto F       | Profil     | Kelu    | Jar  |        |
| 1                                                                | Selasa,                     | 08:30 - 09:00          | Kuliah   | A02 - MATEM | ATIKA I (A-PAGI) Tanggal 8 | S02                                                                                   | Akademik UNIPMA Madiun |                 |                 |            |         |      |        |

Gambar 8.1 Tampilan Proses Keluar dari Sistem

# 

© 2017 Unit Sistem Informasi dan Jaringan All rights reserved.

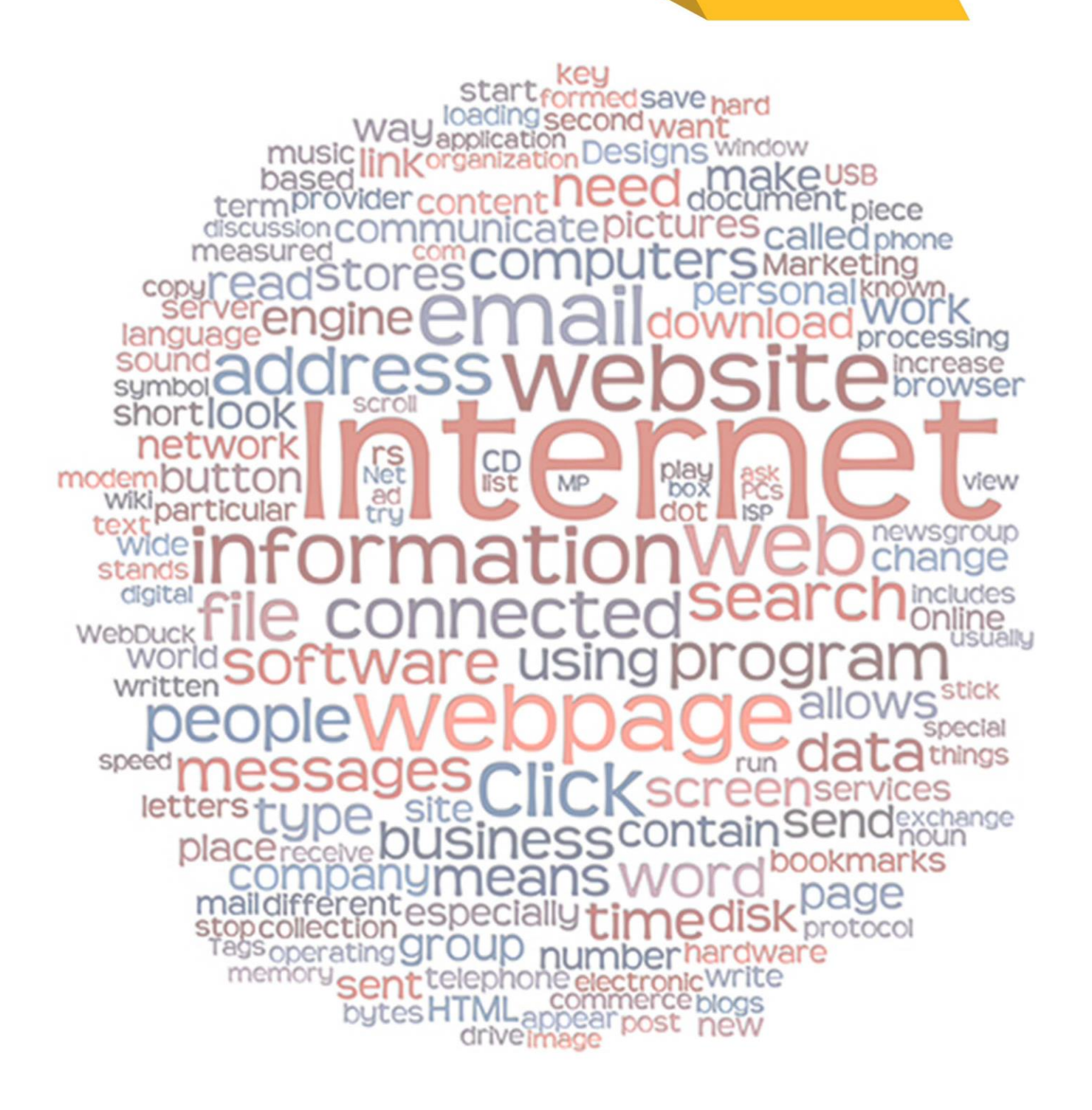